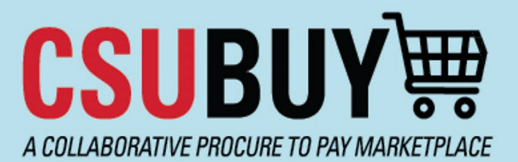

## **Quick Reference Guide**

Withdraw a Requisition

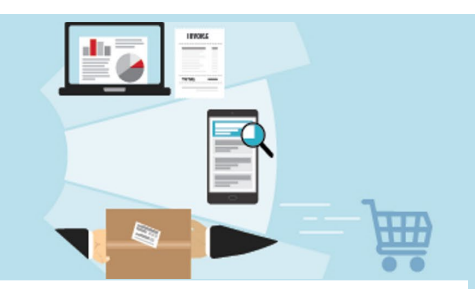

Learn how to withdraw a requisition.

## **Remove a Requisition from the Approval Workflow**

- 1. Navigate to **Orders > Search > Requisitions**.
- 2. Select the requisition you want to withdraw. You can only withdraw a requisition while it is in Pending status.
- 3. Select Withdraw Entire Requisition from the Approve/Complete & Show Next drop-down menu.

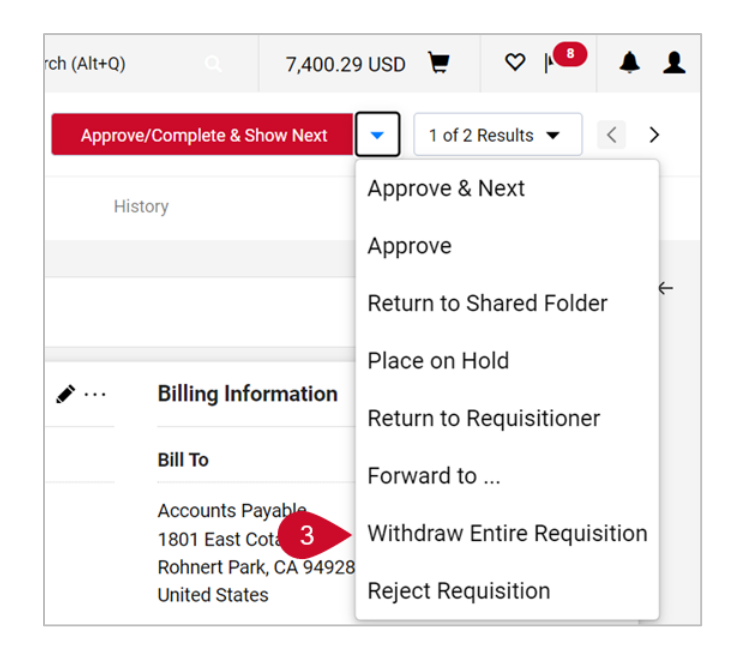

4. Alternatively, if it shows, the **Withdraw Entire Requisition** button can be clicked to perform the same function.

Withdraw Entire Requisition

- In the Withdraw Entire Requisition pop-up window, insert the reason for the withdrawal. Note: a withdrawn requisition cannot be reinstated.
- 6. Select OK.

| Withdraw Entire Requisition X                                                                                                    |
|----------------------------------------------------------------------------------------------------|
| Once a requisition is withdrawn, it cannot be reinstated. Click OK to withdraw, or CANCEL to leave the requisition unchanged.                                                  |
| Reason                                                                                                    |
| expand   clear<br>Characters beyond the limit are not saved, i.e., the note is truncated. Once the<br>note is attached, it is accessible from the History tab of the document. |
| OK Cancel                                                                                                    |

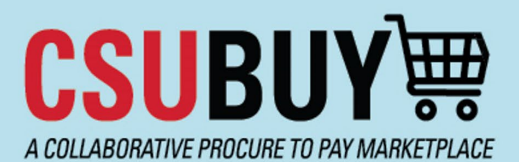

## **Quick Reference Guide**

Withdraw a Requisition

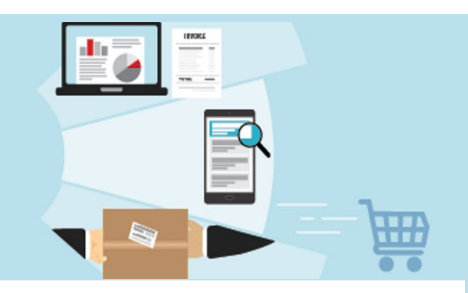